### Go to elcamino.edu

### Search for Bookstore and click on Online Store it will direct you to ECC Bookstore webpage

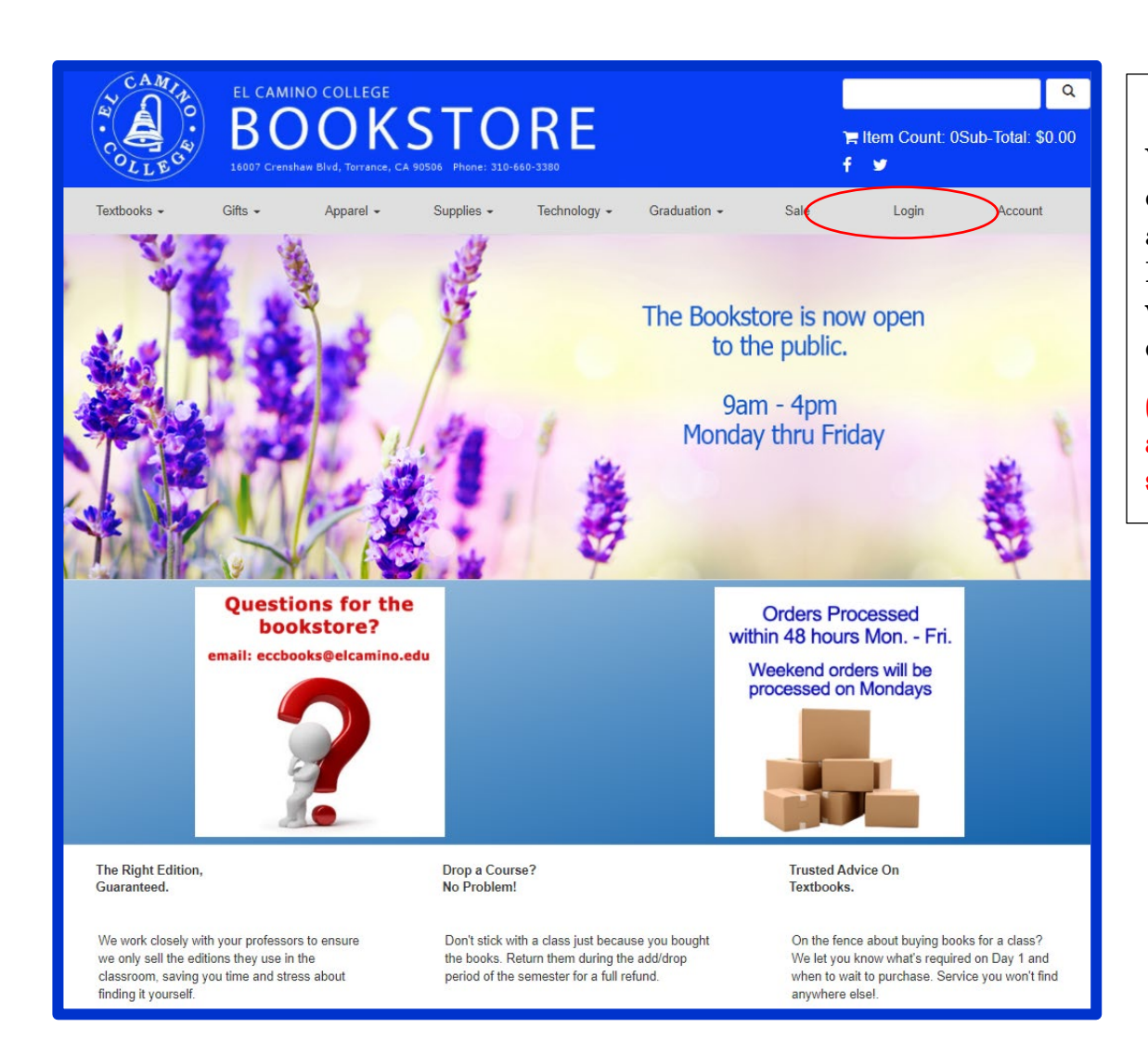

Log Out Textbooks -Gifts 🗸 Apparel -Supplies -Graduation -Sale Technology -Account Help Welcome, Update Your Profile Maintain Shipping Address Book Track Orders Activate And Access eBooks View My Buyback Alert List Log Out Textbooks -Gifts -Sale Apparel -Supplies -Technology -Graduation -Log Out Account Hel Order Textbooks mana Study Aids Textbook Rental Agreement ool Track Orders Activate And Access eBooks View My Buyback Alert List Log Out

### <u>Step 1</u>

You will need to create an account on the Bookstore webpage first to order books.

(If you have an account, simply Login)

## <u>Step 2</u>

Once logged in, click on **Textbooks** and in the drop-down menu select **Order Textbooks** 

| Textbooks - Gifts - Apparel -                                  | • Supplies • Technology •                         | Graduation - Sale Log Out   | Account           | Step 3                |
|----------------------------------------------------------------|---------------------------------------------------|-----------------------------|-------------------|-----------------------|
|                                                                | Here you will                                     |                             |                   |                       |
|                                                                | Select Term and De                                | epartments                  |                   | search for your       |
| Search by Course                                               |                                                   |                             | <b>.</b>          | textbooks by          |
| FALL 21 (Order Now)                                            | Q Department                                      | Course-Section-Instructor   | <u> </u>          | selecting the         |
| Add Another Course                                             |                                                   | $\Theta$                    |                   | Term,                 |
|                                                                |                                                   | View Your Materi            | als               | Department and        |
|                                                                |                                                   |                             |                   | Course-Section        |
| Textbooks - Gifts - Apparel -                                  | - Supplies - Technology -                         | Graduation - Sale Log Ou    | Account           |                       |
|                                                                |                                                   |                             |                   | You can search        |
|                                                                | Select Term and De                                | epartments                  |                   | for all your          |
| Search by Course                                               |                                                   |                             |                   | course                |
| FALL 21 (Order Now)                                            | Q ENGL                                            | Q 1A -4669 -TINO-SANDOVAL   | ۲                 | textbooks at the      |
| FALL 21 (Order Now)                                            | <b>Q</b> AJ                                       | Q 100 -7008 -CLANSY         | 0                 | one at a time.        |
| FALL 21 (Order Now)                                            | Q Department                                      | Q Course-Section-Instructor | 0                 | After completing      |
|                                                                | ACR                                               |                             |                   | your entries          |
|                                                                | ACRP                                              | -1                          |                   | click on <b>View</b>  |
|                                                                | AJ                                                |                             |                   | Your Materials        |
|                                                                | ANTH                                              |                             |                   |                       |
|                                                                | APHY<br>ARCH                                      |                             |                   |                       |
|                                                                | ART                                               |                             |                   |                       |
| Add Another Course                                             |                                                   |                             |                   |                       |
|                                                                |                                                   | View Your Mate              | rials             |                       |
|                                                                |                                                   |                             |                   |                       |
|                                                                | Course Mat                                        | a viala                     |                   | Step 4                |
|                                                                | Course mate                                       | enais                       |                   |                       |
| Termi Fell 24 i Marrai A 1400 i Sastiani 7002 i Instructora Ol | ANSV/ Course ID: 11 continue Of                   | Print Book List             | Continue Checkout | Mark your book        |
| RECHIRED                                                       |                                                   | Brint                       |                   | Add to Cart           |
|                                                                |                                                   | PTINL<br>\$89.95 New        |                   | one at a time.        |
| Author: RENNISON                                               | ON TO CRIMINAL JUSTICE (LI                        | ►) () \$67.95 Used          |                   |                       |
| Edition: 4TH 21<br>Published Date: 2021<br>ISBN: 9781544398846 |                                                   | Add to Cart                 |                   | Click <b>Continue</b> |
| Publisher: SAGE<br>Book Notes:                                 |                                                   |                             |                   | <b>Checkout</b> after |
| Used copies of this te<br>Summary                              | extbook are temporarily out of stock, shipping ma | ay be delayed.              |                   | adding all your       |
|                                                                |                                                   |                             |                   | cart                  |
| Term: Fall 21   Name: ENGL 1A   Section: 4669   Instructor:    | TINO-SANDOVAL   Course ID:   Location: OL         |                             | Θ                 |                       |
| OPTIONAL                                                       |                                                   | Print                       |                   | L                     |
| Not CONTACT IN:<br>Available Author: ONLINE ONLY               | STR FOR WEBSITE ACCESS 1                          |                             |                   |                       |
| Edition: 2018<br>Published Date: 2018                          |                                                   | Add to Cart                 |                   |                       |
| ISBN: 9781453422908<br>Publisher: ECC                          |                                                   |                             |                   |                       |
| New copies of this te:                                         | xtbook are temporarily out of stock, shipping may | y be delayed.               |                   |                       |

| Textbooks - Gifts - Apparel - Supplies -<br>SI<br>Return to Previous Page<br>Item Count: 2<br>Cart Total: \$89.95<br>Courses                                                                                                    | Technology - Graduation - Sale<br>hopping Cart<br>Contin                | Log Out Account                                                                                                    | Step 5<br>Verify your<br>book selections<br>are correct and<br>click Continue<br>Checkout. |
|----------------------------------------------------------------------------------------------------|-------------------------------------------------------------------------|----------------------------------------------------------------------------------------------------|--------------------------------------------------------------------------------------------|
| Fail 21 AJ 100   SECTION 7008   INSTRUCTOR CLANSY         INTRODUCTION TO CRIMINAL JUSTICE (LL)         El camino         AUTHOR: REINISON         ISBN: 9781544398846         Fail 21 ENGL 1A   SECTION 4669   INSTRUCTOR TINO-SANDOVAL         CONTACT INSTR FOR WEBSITE ACCESS TO TEX         El Camino         AUTHOR: ONLY         AUTHOR: ONLY         AUTHOR: ONLY         AUTHOR: ONLY         ISBN: 9781453422908 | <b>QТҮ</b><br>1<br><b>QТҮ</b><br>1                                      | Price     Image: Constraint of the system       \$89.95 NEW     Image: Constraint of the system       Price     Image: Constraint of the system       TBD NEW     Image: Constraint of the system |                                                                                            |
| ks - Gifts -                                                                                                    | u ordered is no longer available, may we<br>Item Court<br>Continue Back | nt: 2Sub-Total: \$8<br>Account<br>Account<br>ad<br>or                                                                                                    | ere you will select<br>atbook condition<br>eference, to add<br>ditional materials<br>not.  |
| Cifts -                                                                                                    | aterials for your course, how would you like us to Continue Back        | Log Out                                                                                                    |                                                                                            |
| If we substitute or add course materials to y<br>Select One:<br>NEW<br>OUSED                                                                                                    | your order, what condition would you prefer?<br>Continue Ba             | ₽<br>■ Item<br>L                                                                                                    |                                                                                            |

| EL CAMINO COLLEGE<br>BOOK<br>10007 Crenshaw Blvd, Torrance,<br>Textbooks - Gifts - Apparel -                                                                      | Supplies - Technology - Graduation -<br>Shopping Cart      | <mark>)≓ Item Count</mark><br><b>f ⊻</b><br>Sale Log Out | Q<br>: 2Sub-Total: \$89.95<br>Account | <u>Step 6</u><br>After selecting<br>Textbook<br>conditions,<br>click <b>Payment</b><br>Options. |
|----------------------------------------------------------------------------------------------------|------------------------------------------------------------|----------------------------------------------------------|---------------------------------------|-------------------------------------------------------------------------------------------------|
| Item Count: 2<br>Cart Total: \$89.95                                                                                                    | · · · · · · · · · · · · · · · · · · ·                      | Continue Shopo<br>Cart To                                | ing Payment Options                   |                                                                                                 |
| Preferences: C<br>Substitute: YES<br>Substitute: YES<br>Substitute: YES 2                                                                                         | Update Order: DO NOT ADD TO ORDER                          | Update Preference: NEW<br>QTY Pr<br>1 \$                 | rice ©<br>89.95 NEW ©                 |                                                                                                 |
| Fall 21 ENGL 1A   SECTION 4669   INSTRUCTOR TINO         Preferences:         Substitute: YES         Image         Not         Available         Substitute: YES | -SANDOVAL<br>Update Order: DO NOT ADD TO ORDER<br>S TO TEX | Update Preference: NEW<br>QTY Pr<br>1                    | rice ©<br>BD NEW ©                    |                                                                                                 |

| Textbooks 👻                                                                                                    | Gifts 👻                                                         | Apparel 👻 | Supplies - | Technology 👻 | Graduation -           | Sale                                  | Log Out           | Account |  |
|----------------------------------------------------------------------------------------------------|-----------------------------------------------------------------|-----------|------------|--------------|------------------------|---------------------------------------|-------------------|---------|--|
|                                                                                                    | All textbook sales are final.                                   |           |            |              |                        |                                       |                   |         |  |
| Checkout                                                                                                    |                                                                 |           |            |              |                        |                                       |                   |         |  |
| -                                                                                                    | 1. Select Address     2. Shipping Method     3. Payment Options |           |            |              |                        |                                       |                   |         |  |
| Planning on paying with Book Voucher? •<br>Click here to see what items in your cart are covered by your Book Voucher funds.                                                             |                                                                 |           |            |              | Your Order             | View Cart                             |                   |         |  |
| - or -                                                                                                    |                                                                 |           |            |              | Number Of Items:       | 2                                     |                   |         |  |
| How would you like to receive your order?<br>Pickup Order Ship Order<br>There may be some differences in available payment options based on the selection for how to receive your order. |                                                                 |           |            |              | Course Materials:      | \$89.95                               |                   |         |  |
|                                                                                                    |                                                                 |           |            |              | Shipping:<br>Handling: | \$0.00<br>\$0.00                      |                   |         |  |
|                                                                                                    |                                                                 |           |            |              | our order.             | Total Before Tax:<br>Estimated Taxes: | \$89.95<br>\$0.00 |         |  |
|                                                                                                    |                                                                 |           |            |              |                        |                                       | Grand Total:      | \$89.95 |  |

This page will allow you to choose either **Pickup Order** on Campus or Delivery.

|                                                                                                    |                                                                                                    |                                                                                      |        |               | ۹       |  |  |  |  |
|----------------------------------------------------------------------------------------------------|----------------------------------------------------------------------------------------------------|--------------------------------------------------------------------------------------|--------|---------------|---------|--|--|--|--|
| 16007 Crenshaw Blvd, Torrance, CA 90506 PH                                                                                                    | े <mark>≓</mark> Item Count: 2Sub-Total: \$89.95<br>f  ❤                                                                                                 |                                                                                      |        |               |         |  |  |  |  |
| Textbooks - Gifts - Apparel - Supp                                                                                                    | olies - Technology -                                                                                                    | Graduation -                                                                         | Sale   | Log Out       | Account |  |  |  |  |
| All textbook sales are final.                                                                                                    |                                                                                                    |                                                                                      |        |               |         |  |  |  |  |
| Checkout                                                                                                    |                                                                                                    |                                                                                      |        |               |         |  |  |  |  |
| 1. Select Address                                                                                                    | 2. Shipping Method                                                                                                    |                                                                                      | 3. Paj | yment Options |         |  |  |  |  |
| Payment Information Choose Payment Option Book Voucher Account Number * By checking this box, I authorize the use of my available book Click here to see what items in your cart are covered by your Book Vo Would you like to apply a payment to your order before applying your I Yes No Order Comments | Your Order<br>Number Of Items:<br>Course Materials:<br>Shipping:<br>Handling:<br>Total Before Tax:<br>Estimated Taxes:<br>Grand Total:<br>Submit Payment | View Cart<br>2<br>\$89.95<br>\$0.00<br>\$0.00<br>\$89.95<br>\$8.55<br><b>\$98.50</b> |        |               |         |  |  |  |  |
| Review Cart Edit Cart                                                                                                    |                                                                                                    |                                                                                      |        | Need Help?    | ,       |  |  |  |  |
| Fail 21 AJ 100 7008<br>New Preferred                                                                                                    | QTY: 1                                                                                                    | \$89.95                                                                              |        |               |         |  |  |  |  |
| Image CONTACT INSTR FOR WEBSITE ACCESS TO TEX<br>Fall 21 ENGL 1A 4669<br>Available New Preferred                                                                                                    | QTY: 1                                                                                                    | \$0.00                                                                               |        |               |         |  |  |  |  |
| Submit Payment                                                                                                    | Grand To                                                                                                    | tal: \$98.50                                                                         |        |               |         |  |  |  |  |

# <u>Final Step</u>

On this page, select **Book Voucher** as your payment option. **Account Number is your Student ID #.** 

Finally click on Submit Payment.

You will receive an email confirmation from the Bookstore, confirming the transaction.